# Оглавление

| 1. | Какую программу установить?           | 2 |
|----|---------------------------------------|---|
| 2. | Авторизация в системе                 | 2 |
| 3. | Добавление и изменение записей в МО   | 3 |
| 4. | Цветовая индикация в списке пациентов | 4 |
| 5. | Ввод выписки ЛС                       | 5 |

## 1. Какую программу установить?

На сайте МИАЦ находятся 3 разных типа установки:

- 1.1. **Регистр** для медицинских организаций, с возможностью заполнения первичных данных по пациенту и возможностью отпуска ЛС НС и ПВ;
- 1.2. Аудит для аудитора ООД, с возможностью дополнения данных по пациенту и проставлению результатов лечения;
- 1.3. Ревизор для ревизора ООД, с возможностью назначения ЛС НС и ПВ;

### 2. Авторизация в системе

После установки и запуска программы появится:

1.1. окно авторизации, в которое необходимо ввести переданные МИАЦ логин и пароль.
Примечание: раскладка меняется автоматически, регистр при вводе значения не имеет.

| Авторизаци | я    | 🗙 Закрыть |  |  |  |
|------------|------|-----------|--|--|--|
| Логин      | МОБ  |           |  |  |  |
| Пароль     | **** |           |  |  |  |
| ~          | Bo   | ойти      |  |  |  |
|            |      |           |  |  |  |

 Уведомление о невозможности подключения, возникающее в случае отсутствия соединения по каким-либо причинам (для решения проблемы обратитесь в МИАЦ по телефону 22-73-91)

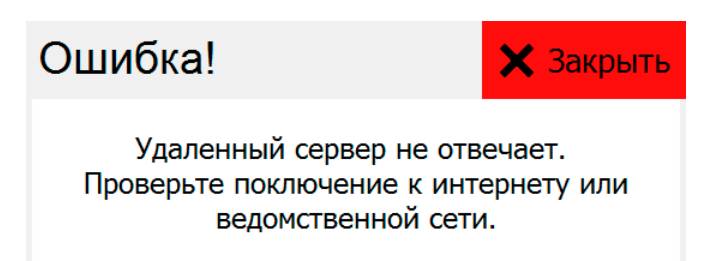

1.3. Сообщение об устаревшей версии, для обновления перейдите на сайт МИАЦ в раздел <u>Регистр онкологических больных</u> и загрузите соответствующую программу.

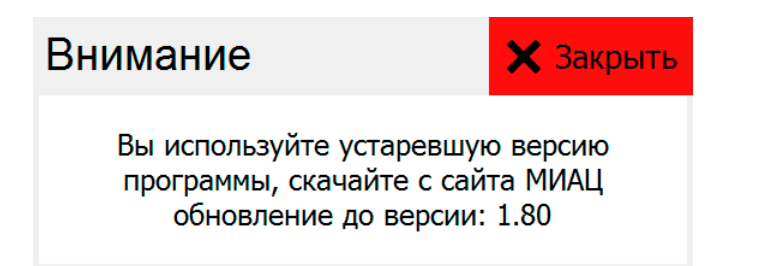

## 3. Добавление и изменение записей в МО

После авторизации в программе откроется окно списка пациентов содержащее:

- 1.1. заголовок окна, версию и настройки отчетного периода (год, изменяется в меню => настройки)
- 1.2. кнопки управления:
  - 1.2.1. закрыть (программу)
  - 1.2.2. добавить, изменить и удалить пациента
  - 1.2.3. сортировка в разработке;
  - 1.2.4. меню доступ к статистике, экспорту и настройкам и другому.

| +    | Добавить    | 🖍 Измени   | ть 聞 Удалит   | ь   | <b>ў</b> я Сортиров | ка           |                  |            | E          | Меню     |
|------|-------------|------------|---------------|-----|---------------------|--------------|------------------|------------|------------|----------|
| N⁰   | Фамилия     | Имя        | Отчество      | Пол | Д/р                 | Район        | Населенный пункт | Направлен  | Явка       | Диагно ' |
| 1713 | ЛЕВАШОВА    | ТАМАРА     | ΕΓΡΑΦΟΒΗΑ     | Ж   | 04.06.1938          | МАНТУРОВСКИЙ | Д ЕФИМОВО        | 09.06.2016 | 21.06.2016 | Z03.1    |
| 1722 | СКРИПНИКОВА | ТАТЬЯНА    | ВЛАДИМИРОВНА  | ж   | 18.10.1954          | МАНТУРОВСКИЙ | МАНТУРОВО        | 10.06.2016 | 17.06.2016 | Z03.1    |
| 1723 | индисов     | РАФАИЛ     | АЛЕКСЕЕВИЧ    | М   | 22.05.1927          | МАНТУРОВСКИЙ | МАНТУРОВО        | 10.06.2016 | 12.07.2016 | Z03.1    |
| 1731 | ПАНКРАТЦ    | СВЕТЛАНА   | НИКОЛАЕВНА    | ж   | 26.09.1975          | МАНТУРОВСКИЙ | ВОЧУРОВО         | 14.06.2016 | 16.06.2016 | Z03.1    |
| 1793 | БЕДОВ       | ИГОРЬ      | МИХАЙЛОВИЧ    | M   | 22.05.1936          | МАНТУРОВСКИЙ | МАНТУРОВО        | 27.06.2016 | 28.06.2016 | C16      |
| 1815 | СОКОЛОВ     | ЮРИЙ       | ВЛАДИМИРОВИЧ  | M   | 04.05.1951          | МАНТУРОВСКИЙ | МАНТУРОВО        | 01.07.2016 | 18.07.2016 | Z03.1    |
| 1866 | ДУДИНА      | ГАЛИНА     | ВАЛЕНТИНОВНА  | ж   | 08.03.1949          | МАНТУРОВСКИЙ | МАНТУРОВО        | 13.07.2016 | 21.07.2016 | Z03.1    |
| 1867 | ШИЛЬНИКОВ   | ΠЁΤΡ       | ИВАНОВИЧ      | М   | 09.07.1931          | МАНТУРОВСКИЙ | МАНТУРОВО        | 13.07.2016 |            | Z03.1    |
| 1880 | КРИЧЕВСКИЙ  | ЛЕОНИД     | РУВИНОВИЧ     | M   | 14.01.1954          | МАНТУРОВСКИЙ | МАНТУРОВО        | 01.01.2016 | 06.05.2016 | C18      |
| 1881 | БЛИЗНЮК     | ВАЛЕНТИНА  | БОРИСОВНА     | ж   | 23.03.1959          | МАНТУРОВСКИЙ | МАНТУРОВО        | 17.02.2016 | 17.03.2016 | C18      |
| 1882 | СМИРНОВ     | КРОНИД     | АЛЕКСЕЕВИЧ    | M   | 02.01.1947          | МАНТУРОВСКИЙ | МАНТУРОВО        | 16.03.2016 | 28.03.2016 | C18      |
| 1883 | KOMAPOB     | СЕРГЕЙ     | ЛЕОНИДОВИЧ    | M   | 04.01.1966          | МАНТУРОВСКИЙ | Д МЕДВЕДИЦА      | 29.04.2016 | 08.06.2016 | C18      |
| 1884 | НИКОЛАЕВА   | ЗОЯ        | АЛЕКСЕЕВНА    | Ж   | 06.04.1941          | МАНТУРОВСКИЙ | МАНТУРОВО        | 29.06.2016 | 24.05.2016 | C18      |
| 1885 | ТИХОМИРОВ   | ВЯЧЕСЛАВ   | АЛЕКСАНДРОВИЧ | М   | 12.05.1952          | МАНТУРОВСКИЙ | Д ВОЧУРОВО       | 29.02.2016 | 18.02.2016 | C20      |
| 1886 | УРИЦКИЙ     | АЛЕКСАНДР  | БОРИСОВИЧ     | М   | 17.01.1963          | МАНТУРОВСКИЙ | МАНТУРОВО        | 23.05.2016 | 27.06.2016 | C32      |
| 1887 | ЯКОВЛЕВА    | AHHA       | НИКОЛАЕВНА    | ж   | 26.06.1940          | МАНТУРОВСКИЙ | МАНТУРОВО        | 12.01.2016 | 02.03.2016 | C34      |
| 1888 | АБРАМОВ     | ВИКТОР     | НИКОЛАЕВИЧ    | M   | 26.09.1950          | МАНТУРОВСКИЙ | МАНТУРОВО        | 29.02.2016 | 17.03.2016 | C34      |
| 1889 | АЛЕКСАНДРОВ | ВАСИЛИЙ    | НИКОЛАЕВИЧ    | М   | 18.07.2016          | МАНТУРОВСКИЙ | Д ПОДВИГАЛИХА    | 29.02.2016 | 30.03.2016 | C34      |
| 1890 | ВИНОГРАДОВ  | ЛЕОНИД     | РАФАИЛОВИЧ    | М   | 10.01.1962          | МАНТУРОВСКИЙ | МАНТУРОВО        | 01.03.2016 |            | C34      |
| 1891 | ГУЛЯЕВ      | МИХАИЛ     | ВЛАДИМИРОВИЧ  | М   | 21.11.1979          | МАНТУРОВСКИЙ | МАНТУРОВО        | 20.06.2016 | 29.06.2016 | C34      |
| 1892 | ТУРАНОВ     | НИКОЛАЙ    | ФЁДОРОВИЧ     | М   | 17.11.1940          | МАНТУРОВСКИЙ | МАНТУРОВО        | 22.06.2016 |            | C34      |
| 1893 | БОЛЬШАКОВА  | ТАТЬЯНА    | ВАЛЕНТИНОВНА  | Ж   | 01.04.1966          | МАНТУРОВСКИЙ | МАНТУРОВО        | 17.02.2016 | 24.12.2015 | C44      |
| 1894 | СМИРНОВА    | ЗИНАИДА    | СЕРГЕЕВНА     | ж   | 15.10.1946          | МАНТУРОВСКИЙ | МАНТУРОВО        | 24.02.2016 | 15.02.2016 | C44      |
| 1895 | РЯБИНКИНА   | АЛЕКСАНДРА | ВАСИЛЬЕВНА    | ж   | 30.04.1936          | МАНТУРОВСКИЙ | МАНТУРОВО        | 12.04.2016 | 09.03.2016 | C44      |
| 1896 | жильцова    | ЛЮБОВЬ     | ВЛАДИМИРОВНА  | ж   | 28.02.1951          | МАНТУРОВСКИЙ | МАНТУРОВО        | 12.01.2016 | 14.01.2016 | C50      |
| 1897 | СМИРНОВА    | ЕЛЕНА      | ПЕТРОВНА      | ж   | 20.05.1956          | МАНТУРОВСКИЙ | МАНТУРОВО        | 12.01.2016 | 09.02.2016 | C50      |
| 1960 | АБРАМОВ     | АДОЛЬФ     | АВИВОВИЧ      | Ж   | 01.09.2016          | КАДЫЙСКИЙ    | АНТРОПОВО        | 01.09.2016 |            | D23      |

## 1.3. список пациентов

Для добавления или редактирования пациента нажмите добавить/изменить (или дважды щелкните на списке пациентов), откроются 2 новые вкладки: «Общие сведения» и «Сведения МО». Заполните все обязательные поля и нажмите кнопку «Сохранить».

| Добавление данных                       |                      | 🗸 Сохранить 🗙 Отмена |
|-----------------------------------------|----------------------|----------------------|
| Общие сведения<br>ОГБУЗ МАНТУРОВСКАЯ ОБ |                      | •                    |
| Общие сведения                          | Место проживания     |                      |
| Фамилия                                 | Район 🗸              |                      |
| Имя                                     | Населенный пункт 🗸 🗸 |                      |
| Отчество 🗸                              | Улица                |                      |
| Дата рождения                           | Дом                  |                      |
| Пол Женский Мужской                     | Квартира             |                      |
| СНИЛС                                   |                      |                      |
|                                         |                      |                      |
|                                         |                      |                      |
|                                         |                      |                      |
|                                         |                      |                      |
|                                         |                      |                      |
| Общие сведения Сведения МО              |                      | Кол-во записей: 38   |

| Добавление данных                                                                   | 🗸 Сохранить 🗙 Отмена |
|-------------------------------------------------------------------------------------|----------------------|
| Направление в КОД<br>Дата направления<br>Направивший врач ГОЛОВЕНКОВ В. А., ОНКОЛОГ | •••• Справочник      |
| Предположительный диагноз, МКБ-10                                                   |                      |
| Как подтвержден диагноз                                                             | •                    |
| Обследование Комментарий   Рентгенография УЗИ   Колоноскопия ФГДС   Флюорография    |                      |
| Общие сведения Сведения МО                                                          | Кол-во записей: 38   |

**Примечание:** поля залитые синим – означают, что данное поле обязательно к заполнению.

В случае неправильного заполнения поля после нажатия кнопки «Сохранить», поля содержащие неверную информацию будет обрамлены красным цветом, содержащие корректную информацию – зеленым цветом. В случае если было некорректно заполнено **необязательное пол**е (например, заполнен некорректный СНИЛС), оно так же будет обрамлено красным цветом. Если необходимо сохранить запись без обязательного поля, которое заполнено, просто очистите его.

**Примечание:** запись не удастся сохранить до тех пор, пока не будет корректно заполнены все обязательные поля и заполненные необязательные поля.

## 4. Цветовая индикация в списке пациентов

Изначально заполненный список окрашивается в зебру (чередующиеся бело-серые полосы), в дальнейшем в зависимости от показателей цвет строк меняется:

- 1.1. Красный если в течение 2-х недель направленный больной не пришел в ООД;
- 1.2. Зеленый если в направленный больной пришел в ООД;
- 1.3. Фиолетовый если данному больному были назначены ЛС.

## 5. Ввод выписки ЛС

Если запись пациента окрашена фиолетовым значив зайдя в режим редактирования вы увидите новую вкладку «Выписка ЛС».

| изменени                                                            | е дані                                    | ных                                       |                       |                 |             | 🗸 Сохранить                       | 🗙 Отмена        |
|---------------------------------------------------------------------|-------------------------------------------|-------------------------------------------|-----------------------|-----------------|-------------|-----------------------------------|-----------------|
| 🗙 Очистить                                                          | 🛉 д                                       | обавить                                   | 🖍 Изменить            | 聞 Удалит        | Ъ           |                                   |                 |
| Сведения о Н<br>Дата выписки<br>Препарат<br>Дозировка<br>Количество | IC и ПВ<br>10.08.20<br>ПРОМЕ/<br>1,0 * 4F | 16 <b>-</b><br>10Л, 20 МГ.<br>Р\ДЕНЬ<br>2 | -1,0 №10, AMΠ)<br>3 4 | /ЛЫ •<br>•<br>5 | Комментарий |                                   |                 |
| № ⊽ Дата в<br>31 10.08.2016                                         | <b>выписки</b><br>5                       | ПРОМЕДОЛ, 2                               | 0 MГ1,0 №10, AMП      | Препара<br>УЛЫ  | at          | <b>Дозировка</b><br>1,0 * 4Р\ДЕНЬ | Количество<br>2 |
|                                                                     |                                           |                                           |                       |                 |             |                                   |                 |
|                                                                     |                                           |                                           |                       |                 |             |                                   |                 |
|                                                                     |                                           |                                           |                       |                 |             |                                   |                 |

Данная вкладка содержит следующие элементы управления:

- 1.1. Очистить очищает все поля сведений о НС и ПВ;
- 1.2. Добавить добавляет лекарство в список;
- 1.3. Изменить изменяет лекарство в списке.
- 1.4. Удалить удаляет лекарство из списка.

**Примечание:** после нажатия добавления, изменения или удаления сведения о выписке НС и ПВ сохраняются автоматически.